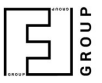

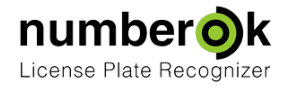

## Licence Upgrade

NumberOK

 Updated:
 2017-09-25

 Latest version always at:
 https://goo.gl/YTmDmp \*

Normally, NumberOK re-activation process looks as follows:

- 1. Uninstall NumberOK
- 2. Install NumberOK with a new licence key.

If you would like to preserve settings, please, employ the following workaround:

1. Quit NumberOK if it is up and running

## 2. Go to C:\ProgramData\FF\NumberOk3\

## 3. Open NumberOk.ini

4. Try locating **License.Auth** and **License.Key** (somewhere around row 53). These might be absent if NumberOK deactivated itself upon demo licence expiration.

5. If **License.Auth** is present then remove the entire row.

6. If **License.Key** is present then replace the key sequence (follows the pattern XXXX-XXXX-XXXX-XXXX) with a key provided to you. Otherwise add a new row starting with **License.Key** and having the key appended to it.

- 6. Save and close NumberOk.ini
- 7. Launch NumberOK
- 8. Go to **Settings > General**
- 9. Check the Key No. matches the one you've been provided with
- 10. Check that Valid until indicates some date in the future

If anything goes wrong, please, do not hesitate addressing to me or/and nok.support@team.ff-group.org